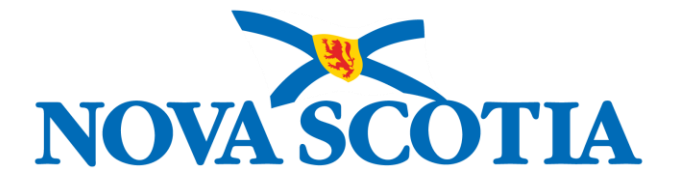

# Guide to Posting Tenders & Alternative Procurements (ALTPs)

**PUBLIC SECTOR ENTITIES (PSE)** MACFARLANE, SEONAID

© Province of Nova Scotia, 2022

Reference Guide: Posting Tenders & Alternative Procurements (ALTPs) Public Sector Entities (PSE)

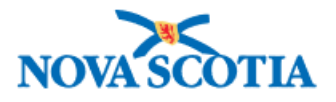

# **Document Information**

### **Revision History**

| Date             | Version | Author/Editor      | Requestor      | Description                                  |
|------------------|---------|--------------------|----------------|----------------------------------------------|
| [MMM DD, 2020]   | [1.0]   | [NAME]             | [NAME/ Dept]   |                                              |
| August 4, 2022   | 1.0     | Seonaid MacFarlane | Training Dept. | Draft guide for updated website application. |
| October 3, 2022  |         |                    |                | Review                                       |
| October 13, 2022 |         |                    |                | Review (Tenders, ALTPs)                      |
|                  |         |                    |                |                                              |

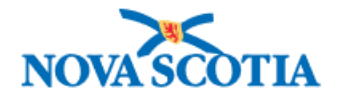

# Table of Contents

| Introduction                                 | iii |
|----------------------------------------------|-----|
| Section 1: Tour of the NS Procurement Portal | 1   |
| Suppliers Portal                             | 1   |
| Public Sector Entity Portal                  | 2   |
| Opportunities and Notices                    | 4   |
| Current Tender Opportunities                 | 5   |
| Alternative Procurement (ALTP) Notices       | 7   |
| Standing Offer Contracts                     | 8   |
| Section 2: Creating an NSiD Account          | 0   |
| Logging into Your Account                    | 1   |
| Section 3: Tenders & ALTPs                   | 3   |
| Posting a Tender                             | 3   |
| Selecting Commodities                        | 6   |
| Editing a Tender                             | 7   |
| Amending a Tender                            | 7   |
| Award                                        | 7   |
| Posting an ALTP Notice                       | 8   |
| Creating an ALTP Notice                      | 8   |
| Advance Contract Award Notifications (ACAN)  | 10  |
| Additional Help/Support                      | 11  |
|                                              |     |

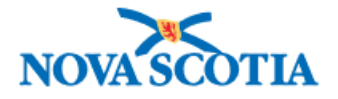

# Introduction

The purpose of this guide is to assist in the use of the new and updated NS Procurement Portal. The objective of the portal is to provide a one-stop-shop for Procurement Operations, and Public Sector Entities to post notices of tenders and Alternative Procurements (ALTPs) and for Suppliers to learn more about the procurement process, create and manage accounts, and sign up for the Tender Opportunities Notification Service (*TONS*). These upgrades will ensure a sustainable service well into the future, which is vital to the success of public procurement in Nova Scotia.

The NS Procurement Portal replaces the NS Public Tenders Application (*PTO App*), Tenders Opportunities Notification Service (*TONS*), and existing web pages, which means that your AGT Login is no longer valid.

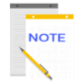

**NOTE**: This document will be subject to change as items and functionality are added and finalized. The latest version of this guide will be available through the NS Procurement Portal.

Section 1 provides a tour of the NS Procurement Web Portal; Section 2 walks you through creating and managing an account; and Section 3 shows the tender features and gives step-by-step instructions on how to create and manage tender and ALTP notices, tender amendments, and contract award information, and provides information on advance contract award notifications (*ACAN*).

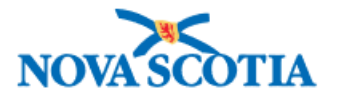

# Section 1: Tour of the NS Procurement Portal

This section provides an overview of the following: Suppliers Portal, Public Sector Entity (PSE) Portal, Opportunities and Notices and Policies and Legislation.

#### **Suppliers Portal**

Nova Scotia Procurement offers information and guidance to all government departments, boards, agencies and commissions, seeking unique, creative, sustainable procurement solutions for complex business needs. We maintain open and fair processes that maximize competition, while supporting our environment, economy, and society to obtain best value for the province.

Procurement's most prominent role is to facilitate the high value purchasing processes for our clients.

Suppliers will find everything they need to get started in the Suppliers section of the Nova Scotia Procurement Resources page, and this is where they will log in or create an account.

| ources, information and services to help you sell to the<br>how to purchase goods, services and construction on b<br>tofic information and resources can be viewed by choos<br>titional services and advanced features, click the "Login/<br>tor Entities.                                          | Sovernment of Nova Scotia. You can also find<br>shalf of a government entity.<br>ng from the links displayed below. To access<br>create Account' button for Suppliers or Public                                                                                                    |                                                                                                    |                                                                                                    |
|----------------------------------------------------------------------------------------------------|----------------------------------------------------------------------------------------------------|----------------------------------------------------------------------------------------------------|----------------------------------------------------------------------------------------------------|
| Suppliers<br>Information for suppliers who are interested in<br>public sector procurement opportunities.<br>• Gutting Started<br>• Scilling to Government<br>• Under Opportunity Notification Service<br>• Overview of Standing Offers<br>• Editiding with Ariba<br>• Supplier Training and Support | Public Sector Entities         Information and resources for NS Public Sector         other notices         0. Briting Samed         9. Organ Samed         9. Organ Samed         9. Organ Samed         9. Organ Samed         9. Organ Samed         9. Organ Samed         9. Organ Samed         9. Organ Samed Nations         9. Organ Samed Nations         9. Organ S | Opportunities and Notices<br>Vew current tenders, standing offers and search<br>alernative procurement hotices.<br>• <u>Current Tender Opportunites</u><br>• <u>Auternative Procurement Notices</u> | Policies and Legislation         Information on the rules and regulations that govern public procurement in Nova Scota.         • statistic Procurement Policy         • Lublic Procurement AC         • Lublic Procurement AC         • Overview of Trade Agreements         • Ethical Procurement Standards |

- **Getting Started**: Link to <u>Introduction to Procurement</u> video, which explains the procurement process, policies, training and support, tender opportunities, Ariba, Tender Opportunities Notification Service (*TONS*), and Standing Offers.
- Selling to Government: Link to the <u>Selling to Government</u> page, which provides links to procurement
  policies and guidelines, information on what government buys, the bidding process, related legislation,
  how to get training and support, etc.

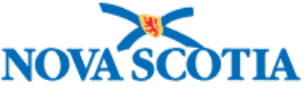

- Tender Opportunity Notification Service: Opens a page with links to create an <u>NSiD account</u>, and Tender Notifications page, giving the opportunity to register for <u>tender</u> <u>opportunity notifications</u> (TONS), and information on how to select tender categories etc.
- **Standing Offers**: Link to the <u>Overview of Standing Offers</u> page, which explains what a Standing Offer is, types of Standing Offers, how to become a Standing Offer supplier, and other useful links to related information, etc.
- **eBidding with Ariba**: Opens the <u>eBidding</u> page describing what eProcurement is, including eBidding and eBonding, and links to videos for suppliers working with Ariba.
- **Training and Support**: Link to the <u>Supplier Training and Support</u> page, which has other links to FAQs and eBidding, and the Procurement Support form.

The **Need Help?** button opens a page with links to help for Suppliers and Public Service Entities.

|                    | Νονά δτοτια                                                                                                    | Log In                                                                                                    |
|--------------------|----------------------------------------------------------------------------------------------------|----------------------------------------------------------------------------------------------------|
|                    |                                                                                                    |                                                                                                    |
|                    | Need Help?                                                                                                    |                                                                                                    |
|                    | ▼ I am a Supplier                                                                                                    |                                                                                                    |
|                    | Are you interested in an opportunity but not sure how to proceed?                                                                                                    |                                                                                                    |
|                    | Selling to Government: Each year, Government of Nova Scotia buys goods, services and construction. The value of what's needed determines the buying process that government needs to follow.                                            |                                                                                                    |
|                    | E-Procurement: Learn how E-Procurement works including e-bidding and e-bonding.                                                                                                    |                                                                                                    |
|                    | Web Portal Support: Need more assistance when navigating within the e-bidding system?                                                                                                    |                                                                                                    |
|                    | About Us: Our staff provide knowledge and expertise to our clients as they seek unique, creative,<br>sustainable procurement solutions for complex business needs. Learn more about our mission and the<br>teams that make it possible. |                                                                                                    |
|                    | ▶ I am a Public Sector Entity                                                                                                    |                                                                                                    |
|                    |                                                                                                    |                                                                                                    |
|                    |                                                                                                    |                                                                                                    |
|                    | Twitter         YouTube         Facebook           Privacy         Terms           Crown.copyright.@.Government.of Nova Scotla                                                                                                    |                                                                                                    |
| Constrainty of the |                                                                                                    | and the second second second second second second second second second second second second second second second |

Figure # above shows the Supplier link expanded.

#### Public Sector Entity Portal

Public Sector Entities (PSE) can learn about the procurement process, view standing offers, create and manage tender notices and ALTP notices, and create an individual account. Information and resources links are available from the NS Procurement Portal main page under Public Sector Entities.

This is also where PSE users log in using their NSiD logins or create an account. NSiD account is a digital identity for access to multiple government services and is covered in Section 2: Creating an NSiD Account.

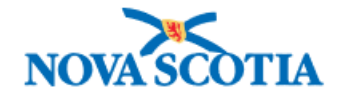

| Resources, information and services to help you sell to the 0<br>out how to purchase goods, services and construction on be<br>Specific information and resources can be viewed by choosi<br>additional services and advanced features, click the "Login/O<br>Sector Entities.                       | Sovernment of Nova Scotia. You can also find<br>shalf of a government entity.<br>ng from the links displayed below. To access<br>reate Account" button for Suppliers or Public                                                                                                    |                                                                                                    |                                                                                                    |
|----------------------------------------------------------------------------------------------------|----------------------------------------------------------------------------------------------------|----------------------------------------------------------------------------------------------------|----------------------------------------------------------------------------------------------------|
| Suppliers<br>Information for suppliers who are interested in<br>public sector procurement opportunities.<br>• Getting Started<br>• Selling to Government<br>• Tender: Opportunity Notification Service<br>• Openriew of Standing Offers<br>• E-Bidding with Ariba<br>• Supplier Training and Support | Public Sector Entities         Information and resources for NS Public Sector softer notices.         • Gasting Stansal         • Guide to Posting Ender and Alternative Procurement Notices         • Procurement Training Materials         • Procurement System Success         • Brauesta PSE Arba Accounts         • Maha Resources         • DSE Support | Opportunities and Notices<br>Wer current tenders, standing offers and search<br>alternative procurement notices<br>• Current Standard Offers<br>• Alternative Procurement Notices | Policies and Legislation         Information on the rules and regulations that<br>government in Nova Scota.         • Sustainable Procurement Policy         • Public Procurement Act         • Trade Agreements - Thresholds and Posting<br>Limitines         • Overview of Trade Agreements         • Ethical Procurement Standards |
| Login/Create Account                                                                                                    | Login/Create Account                                                                                                    |                                                                                                    |                                                                                                    |

From here, PSE staff can access information and resources as follows.

- **Getting Started**: Link to the *Getting Started as a Public Sector Entity* page, which provides step-by-step instructions on how to get started.
- **Guide to Posting Tender and Alternative Procurement Notices**: Link to this guide and other useful short videos. You must be logged in to view this page.
- **Procurement Training Materials**: Link to other procurement training resources, such as Procurement Policy videos, SAP Ariba resources, and contact telephone and email address.
- Procurement System Support: Link to the system support page outlining what systems are supported and who can access support. Also includes a link to submit a ticket if you can't find what you are looking for.
- **Request a PSE Ariba Account**: Takes you to the *Ariba Account Request* page, providing step-by-step instructions on how to get an Ariba account, links to the login page for Province of NS employees and Public Sector Entities, and where to get help if required.
- **Ariba Resources**: Links to our *Ariba Resources* page, where you can find some webinars and quick reference guides to help you with Ariba.
- **PSE Support**: This link takes you to the Procurement Support page, where you can submit a ticket.

The **Need Help?** button opens a page with links to help for Suppliers and Public Service Entities.

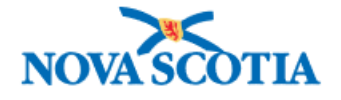

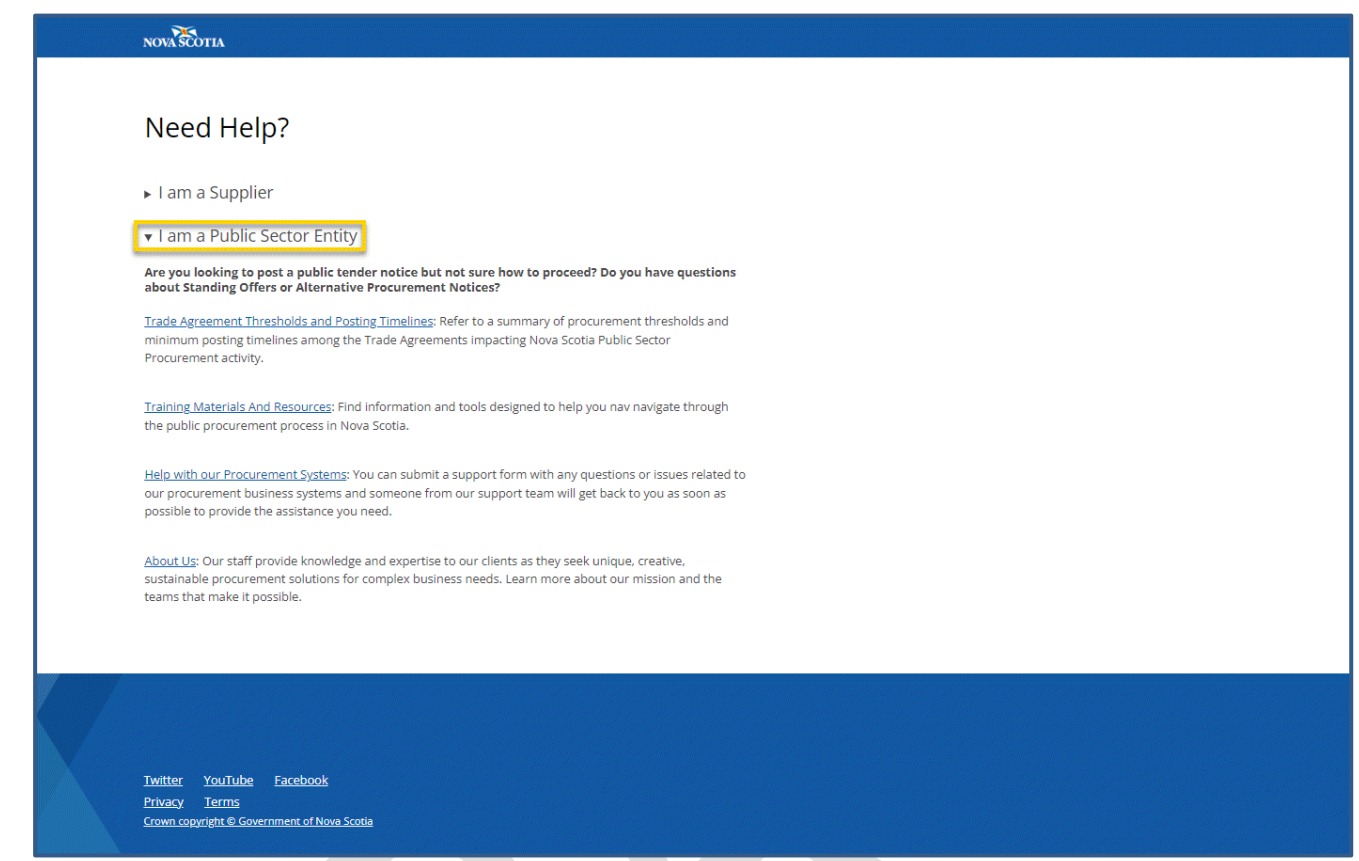

Figure # above shows the Public Sector Entity link expanded.

#### **Opportunities and Notices**

To meet CETA (*Canada-European Trade Agreement*) obligations, government and broader public sector entities are legislated to post tenders above the CETA threshold to one Single Point of Access (SPA). That is, the Federal SPA. This enables national and international suppliers to see all the tenders in one place.

The Current Tender Opportunities, Current Standing Offers, and Alternative Procurement Notices links are available to the public. You will see these links under **Opportunities and Notices**.

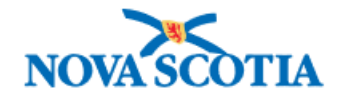

| Nova Scotia Procurement Po                                                                                                    | ortal                                                                                                    |                                                                                                    | Need He                                                                                                    |
|----------------------------------------------------------------------------------------------------|----------------------------------------------------------------------------------------------------|----------------------------------------------------------------------------------------------------|----------------------------------------------------------------------------------------------------|
| Resources, information and services to help you sell to the Gove<br>out how to purchase goods, services and construction on behall<br>Specific information and resources can be viewed by choosing f<br>additional services and advanced features, click the "Login/Crea<br>Sector Entities.      | erment of Nova Scota. You can also find<br>f of a government entity.<br>from the links displayed below. To access<br>tee Account' button for Suppliers or Public                                                                                                    |                                                                                                    |                                                                                                    |
| Suppliers<br>Information for suppliers who are interested in<br>public sector procurement opportunities.<br>• Getting Started<br>• Selling to Government<br>• Ender Opportunity Notification Service<br>• Dereview of Standing offers<br>• Endeling with Ariba<br>• Supplier Training and Support | Public Sector Entities         Information and resources for NS Public Sector Entities who are required to post tenders and contract to the sector of the sector sector s | Opportunities and Notices<br>Were current tenders, standing offers and search<br>alternative procurement notices.<br>- Current Tender Opportunities<br>- Current Standing Offers<br>- Alternative Procurement Notices | Policies and Legislation<br>Information on the rules and regulations that<br>govern public procurement in Nova Scotia.<br>• Sustainable Procurement Policy<br>• Public Procurement Act<br>• Trade Agreements - Thresholds and Posting<br>Timelines<br>• Overview of Trade Agreements<br>• Ethical Procurement Standards |
| Login/Create Account                                                                                                    | Login/Create Account                                                                                                    |                                                                                                    |                                                                                                    |

#### **Current Tender Opportunities**

You will find the link to *Current Tender Opportunities* on the Nova Scotia Procurement Portal main page under the **Opportunities and Notices** section.

This opens the Tender Dashboard. You will see the Tenders button highlighted at the top with the number of tenders beside it. You can also access the *Alternative Procurement* and *Standing Offer Contracts* Dashboards from here by clicking the relevant button.

- You can search by entering a keyword in the search box.
- Or use the filters.
- You can sort the tender list by descending/ascending date, date created, modified, and award date.
- And click on the highlighted link (*Tender ID*) to view the tender detail. This displays information about the tender as well as a link to any documentation.

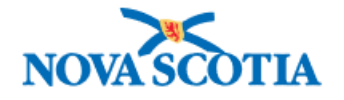

|       | Tenders 775                                                                                                    | Alternative Procurement                                                                                                    | Standing Offer Contracts                                                                                                    | <b>1</b>                                                                                                    |                                                                                                    |                                                                                                    |                                                                                                    |
|-------|----------------------------------------------------------------------------------------------------|----------------------------------------------------------------------------------------------------|----------------------------------------------------------------------------------------------------|----------------------------------------------------------------------------------------------------|----------------------------------------------------------------------------------------------------|----------------------------------------------------------------------------------------------------|----------------------------------------------------------------------------------------------------|
| Reset | 775 Results                                                                                                    |                                                                                                    |                                                                                                    | _                                                                                                    |                                                                                                    | Sort Date Cre                                                                                                    | ated (DESC)                                                                                                    |
| ~     | Tender ID                                                                                                    | Solicitation Type                                                                                                    | Title                                                                                                    | Organization                                                                                                    | Posted Date                                                                                                    | Closing Date                                                                                                    |                                                                                                    |
|       | LUKE-SEP12-1                                                                                                    | Notice of Proposed Procurement                                                                                                    | Title of my tender                                                                                                    | Province of Nova Scotia                                                                                                    | 12 Sep 2022                                                                                                    | 12 Oct 2022                                                                                                    |                                                                                                    |
| ~     | Tender-award                                                                                                    | Advance Contract Award Notice                                                                                                    | Title-award                                                                                                    | Province of Nova Scotia                                                                                                    | 12 Sep 2022                                                                                                    | 12 Sep 2022                                                                                                    |                                                                                                    |
|       | Test111                                                                                                    | Request for Standing Offer                                                                                                    | Test111                                                                                                    | Province of Nova Scotia                                                                                                    | 12 Sep 2022                                                                                                    | 13 Sep 2022                                                                                                    |                                                                                                    |
|       | Test333                                                                                                    | Request for Quotation                                                                                                    | Test333                                                                                                    | Province of Nova Scotia                                                                                                    | 12 Sep 2022                                                                                                    | 13 Sep 2022                                                                                                    |                                                                                                    |
| ~     | Test777                                                                                                    | Request for Information                                                                                                    | Test777                                                                                                    | Province of Nova Scotia                                                                                                    | 12 Sep 2022                                                                                                    | 12 Sep 2022                                                                                                    |                                                                                                    |
| ~     | Test999                                                                                                    | Request for Supplier Qualification (Supplier Arrangement)                                                                                                    | Test999                                                                                                    | Province of Nova Scotia                                                                                                    | 12 Sep 2022                                                                                                    | 12 Sep 2022                                                                                                    |                                                                                                    |
| ·•    |                                                                                                    |                                                                                                    | « <b>1</b> 2                                                                                                    | 3 4 5 130 »                                                                                                    |                                                                                                    |                                                                                                    |                                                                                                    |
| •     |                                                                                                    |                                                                                                    |                                                                                                    |                                                                                                    |                                                                                                    |                                                                                                    |                                                                                                    |
| ·o    |                                                                                                    |                                                                                                    |                                                                                                    |                                                                                                    |                                                                                                    |                                                                                                    |                                                                                                    |
| :h    |                                                                                                    |                                                                                                    |                                                                                                    |                                                                                                    |                                                                                                    |                                                                                                    |                                                                                                    |
|       | Reset           V           V <td>Reset Reset Reset</td> <td>Reset       Tenders       23       Alternative Procurement       4         Image: Section of the section of the section of</td> <td>Reset       20       Alternative Procurement 10       Standing Offer Contracts         Image: Section of the section of the section</td> <td>Reset     Reset     Condensity     Condensity                                                                          <td>Reset     Reset     Comparization     Comparization                                                                                                    &lt;</td><td>Rest         Comparing a standard offer Contracts         Comparing a standard offer Contracts         Comparing a standard offer Contracts         Comparing a standard offer Contracts         Comparing a standard offer Contracts         Comparing a standard offer Contracts         Comparing a standard offer Contracts         Comparing a standard offer Contracts         Comparing a standard offer Contracts         Comparing a standard offer Contracts         Comparing a standard offer Contract         Comparing a standard offer Contract         Comparing a standard offer Contract         Comparing a standard offer         Comparing a standard offer         Comparing a standard offer         Comparing a standard offer         Comparing a standard offer         Contract Award Notice         Comparing a standard offer         Comparing a standard offer         Comparing a standard offer         Comparing a standard offer         Comparing a standard offer         Comparing a standard offer         Comparing a standard offer         Comparing a standard offer         Comparing a standard offer         Comparing a standard offer         Comparing a standard offer         Comparing a standard off</td></td> | Reset Reset | Reset       Tenders       23       Alternative Procurement       4         Image: Section of the section of the section of | Reset       20       Alternative Procurement 10       Standing Offer Contracts         Image: Section of the section of the section | Reset     Reset     Condensity     Condensity <td>Reset     Reset     Comparization     Comparization                                                                                                    &lt;</td> <td>Rest         Comparing a standard offer Contracts         Comparing a standard offer Contracts         Comparing a standard offer Contracts         Comparing a standard offer Contracts         Comparing a standard offer Contracts         Comparing a standard offer Contracts         Comparing a standard offer Contracts         Comparing a standard offer Contracts         Comparing a standard offer Contracts         Comparing a standard offer Contracts         Comparing a standard offer Contract         Comparing a standard offer Contract         Comparing a standard offer Contract         Comparing a standard offer         Comparing a standard offer         Comparing a standard offer         Comparing a standard offer         Comparing a standard offer         Contract Award Notice         Comparing a standard offer         Comparing a standard offer         Comparing a standard offer         Comparing a standard offer         Comparing a standard offer         Comparing a standard offer         Comparing a standard offer         Comparing a standard offer         Comparing a standard offer         Comparing a standard offer         Comparing a standard offer         Comparing a standard off</td> | Reset     Reset     Comparization     Comparization                                                                                                    < | Rest         Comparing a standard offer Contracts         Comparing a standard offer Contracts         Comparing a standard offer Contracts         Comparing a standard offer Contracts         Comparing a standard offer Contracts         Comparing a standard offer Contracts         Comparing a standard offer Contracts         Comparing a standard offer Contracts         Comparing a standard offer Contracts         Comparing a standard offer Contracts         Comparing a standard offer Contract         Comparing a standard offer Contract         Comparing a standard offer Contract         Comparing a standard offer         Comparing a standard offer         Comparing a standard offer         Comparing a standard offer         Comparing a standard offer         Contract Award Notice         Comparing a standard offer         Comparing a standard offer         Comparing a standard offer         Comparing a standard offer         Comparing a standard offer         Comparing a standard offer         Comparing a standard offer         Comparing a standard offer         Comparing a standard offer         Comparing a standard offer         Comparing a standard offer         Comparing a standard off |

The table below outlines each filter and its description.

| Filter label      | Description                                                                                                    |
|-------------------|----------------------------------------------------------------------------------------------------|
| Organization      | Choose department or agency from the dropdown list. For example, Art Gallery of Nova Scotia, Nova Scotia Education Common Services Bureau, Nova Scotia Lands, Town of Bridgewater, etc.                                                                                                    |
| Category          | Choose from Goods, Services, or Construction. You can choose more than one.                                                                                                    |
| Commodity Level 1 | Commodities are categorized using the United Nations Standard Products and<br>Services Code (UNSPSC), which is an open, global, multi-sector standard for<br>efficient, accurate classification of products and services. When you select from<br>Level 1 (e.g., Education and Training Services), the next level becomes available. |
| Commodity Level 2 | When a Level 1 commodity is selected, the next level in the hierarchy is available for drilling down further if required (e.g., Vocational training).                                                                                                    |
| Status            | Choose from Awarded, Cancelled, Draft, Expired, Open, or Scheduled.                                                                                                    |
| Solicitation Type | Choose from the dropdown list. For example, <i>Request for Information, Request for Proposal, Request for Standing Offer, Request for Supplier Qualification,</i> etc. Again, you can choose more than one.                                                                                                    |
| Closing Date      | Click on the From and To date box and choose a date from the calendar.                                                                                                    |
| Posted Date       | Click on the From and To date box and choose a date from the calendar.                                                                                                    |
| Award Date        | Click on the From and To date box and choose a date from the calendar.                                                                                                    |
|                   |                                                                                                    |

The **Need Help?** button opens a page with links to help for Suppliers and Public Service Entities.

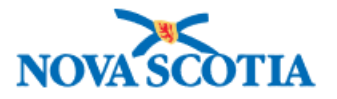

#### Alternative Procurement (ALTP) Notices

As of November 2018, the Province of Nova Scotia, in accordance with the Canadian Free Trade Agreement (CFTA) has been posting Alternative Procurement Awards for ALTP Circumstances 1, 3 -16.

The <u>Alternative Procurement (ALTP) Notices page</u> has been added to the Nova Scotia Procurement Portal, and displays the award information for ALTPs for all public sector entities. Like the Tenders Notices page, the ALTP Notices page is accessible by the public.

| OVASCOTIA                                                 |                                                                              |                                                                                                    |                                                       |                                               |                                            |                |                |                       | Log In                                                                  |
|-----------------------------------------------------------|------------------------------------------------------------------------------|----------------------------------------------------------------------------------------------------|-------------------------------------------------------|-----------------------------------------------|--------------------------------------------|----------------|----------------|-----------------------|-------------------------------------------------------------------------|
| Search Q                                                  | Public Not<br>Opportun                                                       | ices and St<br>ities                                                                                                    | anding Off                                            | er                                            |                                            |                |                |                       | Need Help?                                                              |
|                                                           | Select one of the tabs<br>Standing Offer Contra<br>functions, click "Log In" | below to view Public Tend<br>ts with on-going onboard<br>above.                                                                                                    | der Notices, Alternative<br>ding of Suppliers. For ac | Procurement Notices<br>cess to additional fea | s, or current<br>atures and                |                |                |                       |                                                                         |
| Filters                                                   | Tenders 💽 A                                                                  | ternative Procurement                                                                                                    | 1514 Standing Offe                                    | r Contracts 12                                |                                            |                |                |                       |                                                                         |
| Reset<br>Organization<br>- Select - Y                     | When urgent, specializ<br>may be used to purcha<br>Procurement award no      | When urgent. specialized or exceptional circumstances are encountered, alternative procurement practices<br>may be used to purchase goods, services or construction in alignment with provincial protocols. Alternative<br>Procurement award notices are posted below. |                                                       |                                               |                                            |                |                |                       |                                                                         |
| Circumstance Select · · · · · · · · · · · · · · · · · · · | 1514 Results                                                                 |                                                                                                    |                                                       |                                               |                                            |                |                |                       | Sort Award Date (DESC) V                                                |
| - Select - V                                              | ALTP ID                                                                      | Title                                                                                                    | Organization                                          | Circumstance                                  | Category                                   | Supplier       | Award<br>Date  | Awarded<br>Amount     | Contact Information                                                     |
| - Select -                                                | CW222-ABC-Altep                                                              | ALTP - ABC Software<br>Upgrade                                                                                                    | Department of Health<br>and Wellness                  | COMPATIBILITY                                 | Services, Goods                            | ABC<br>Company | 28 Sep<br>2022 | \$35,556.00<br>CAD    | Jeannine Lagassé, Deputy Minister -<br>Jeannine.lagasse@novascotia.ca   |
| Search                                                    | TestingALTP123456789                                                         | TestingALTP123456789                                                                                                    | Department of<br>Intergovernmental<br>Affairs         | SOLE SOURCE                                   | Construction,<br>Goods, Services           | Barrington     | 13 Sep<br>2022 | \$120,000.00<br>CAD   | Kelliann Dean, Deputy Minister -<br>Kelliann.Dean@novascotia.ca         |
|                                                           | TestingALTP1234567890                                                        | TestingALTP1234567890                                                                                                    | Department of<br>Intergovernmental<br>Affairs         | SOLE SOURCE                                   | Construction,<br>Goods, Services           | Barrington     | 13 Sep<br>2022 | \$120,000.00<br>CAD   | Kelliann Dean, Deputy Minister -<br>Kelliann.Dean@novascotla.ca         |
|                                                           | Testing999999                                                                | Testing999999                                                                                                    | Department of<br>Fisheries and<br>Aquaculture         | NO SUPPLIERS<br>SATISFIED THE<br>CONDITIONS   | Construction,<br>Goods, Services           | Barrington     | 13 Sep<br>2022 | \$120,000.00<br>CAD   | Loretta Robichaud, Deputy Minister -<br>Loretta Robichaud@novascotia.ca |
|                                                           | Test888                                                                      | Test888                                                                                                    | Department of Natural<br>Resources and<br>Renewables  | SUBSCRIPTIONS TO<br>PERIODICALS (ALL)         | Construction,<br>Goods, Services           | test corp      | 10 Sep<br>2022 | \$10,000.00<br>CAD    | Karen Gatien, Deputy Minister -<br>karen.gatien@novascotia.ca           |
|                                                           | CW123456                                                                     | New bridge walkway                                                                                                    | Department of Public<br>Works                         | EMERGENCY                                     | Construction,<br>Construction,<br>Services | ABC<br>Company | 30 Aug<br>2022 | \$4,506,321.00<br>CAD | Peter Hackett, Deputy Minister -<br>peter.hackett@novascotia.ca         |
|                                                           |                                                                              |                                                                                                    |                                                       | « 1 2 3                                       | 4 5 253                                    | * **           |                |                       |                                                                         |

# The Alternative Procurement public list is accessible from the NS Procurement Portal main page under **Opportunities and Notices**.

You will see the number of ALTPs displayed at the top, and the filter box with the following options.

| mple, Antigonish   |
|--------------------|
| y, Province of     |
| Municipality, etc. |
| atibility,         |
|                    |
| ast 30 Days, or    |
|                    |
| e more than one.   |
|                    |

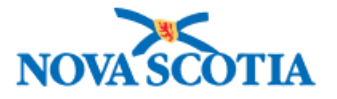

• The **Reset** button clears the filter options.

The Need Help? button opens a page with links to help for Suppliers and Public Service Entities.

#### Standing Offer Contracts

A Standing Offer is a contractual arrangement between the province and a pre-approved supplier. The terms and conditions are set up in advance and vary depending on the type of goods or services to be provided.

Standing Offers are issued throughout the year and last for different periods of time. When a department is ready to make a purchase, the first option they must consider is mandatory Standing Offers.

Suppliers and PSEs have the ability to view and filter Standing Offers; Procurement Operations have the ability to log in and create and manage them manually.

The Standing Offers list is accessible from the NS Procurement Portal main page under *Opportunities and Notices*, as well as being available from the other Dashboards (*Tenders and ALTPs*) by clicking the button at the top.

As mentioned above, these lists are available to the public. If you are authorized to post tenders and ALTPs you need to log into or create your Section 2: Creating an NSiD Account.

PSEs may choose to use provincial Standing Offer contracts; however, they are not obligated to do so.

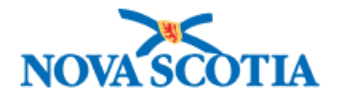

| NOVASCOTIA |                                                                                       |                                                                          |                                                                                                    |                   |                    | Log In                              |  |
|------------|---------------------------------------------------------------------------------------|--------------------------------------------------------------------------|----------------------------------------------------------------------------------------------------|-------------------|--------------------|-------------------------------------|--|
| Search Q   | Public Notio<br>Opportunit                                                            | ces and Stanc<br>ies                                                     |                                                                                                    |                   | Need Help?         |                                     |  |
|            | Select one of the tabs be<br>Standing Offer Contracts<br>functions, click "Log In" al | low to view Public Tender Noti<br>with on-going onboarding of !<br>bove. |                                                                                                    |                   |                    |                                     |  |
|            | Tenders   Alternative Procurement Usit Standing Offer Contracts 12                    |                                                                          |                                                                                                    |                   |                    |                                     |  |
|            | The standing offer contra                                                             | icts displayed below offer on-g                                          | going onboarding opportunities for Suppliers.                                                                                                    |                   |                    |                                     |  |
|            | 12 Results                                                                            |                                                                          |                                                                                                    |                   |                    |                                     |  |
|            | Contract Name                                                                         | Commodity - UNSPSC                                                       | Keywords                                                                                                    | Effective<br>Date | Expiration<br>Date | Next Tender<br>Call                 |  |
|            | Temporary Services                                                                    | Management and Business<br>Professionals and<br>Administrative Services  | MSP, Flextrack, MBS, IT, Communications Services, Executive Search, Temporary Services                                                                                                    | 01 Dec<br>2019    | 30 Nov 2023        | Ongoing<br>Onboarding               |  |
|            | Learning & Development<br>Services                                                    | Education and Training<br>Services                                       | Learning Development, Training, LDSO, LDSA, Leadership Training, Management Training,<br>Organizational Systems, Casching, Collaboration, Change Management, Communication,<br>Workpluce Sills, Time Management, Project Management, Facilitation, Career Management,<br>Diversity and Inclusion | 01 Jul 2020       | 30 Jun 2024        | <u>Ongoing</u><br>Onboarding        |  |
|            | Executive Search                                                                      | Management and Business<br>Professionals and<br>Administrative Services  | MSP, Flextrack, MBS, IT, Communications Services, Executive Search, Temporary Services                                                                                                    | 01 Dec<br>2019    | 30 Nov 2023        | Ongoing<br>Onboarding               |  |
|            | First Aid, CPR and/or<br>Mental Health First Aid<br>Training Services                 | Safety training services                                                 | Occupational Health, Safety, OHS, Training, First Aid, Mental Health First Aid                                                                                                    | 01 Aug<br>2020    | 31 Jul 2025        | 2025-02-01<br>12:00:00              |  |
|            | Managed Service Provider<br>(MSP) for Contingent<br>Labour                            | Management and Business<br>Professionals and<br>Administrative Services  | MSP, Flextrack, MBS, IT, Communications Services, Executive Search, Temporary Services                                                                                                    | 01 Dec<br>2019    | 30 Nov 2023        | Ongoing<br>Onboarding               |  |
|            | Information Technology (IT)<br>Contingent Labour                                      | Management and Business<br>Professionals and<br>Administrative Services  | MSP, Flextrack, MBS, IT, Communications Services, Executive Search, Temporary Services                                                                                                    | 01 Dec<br>2019    | 30 Nov 2023        | <u>Ongoing</u><br><u>Onboarding</u> |  |
|            |                                                                                       |                                                                          | « 1 2 »                                                                                                    |                   |                    |                                     |  |

Like the tenders and ALTPs, you will see the number of Standing Offer Contracts on the button, and a Search bar to enter a keyword to search for Standing Offers.

• The **Ongoing Onboarding** link takes you to that tender.

The Need Help? button opens a page with links to help for Suppliers and Public Service Entities.

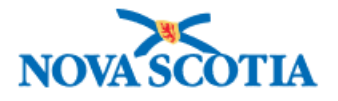

# Section 2: Creating an NSiD Account

Existing PSE employees need to create an NSiD account, which is the digital identity platform used by the NS government, formerly known as Nova Scotia Login System (NSLS).

**NOTE**: **NSiD account replaces your AGT login**. If you are authorized to post tenders and ALTPS, then you will need to create an NSiD account.

For new staff, once you are familiar with the policies and legislation, and have read through the *Getting Started* page you can go ahead and create your NSiD account.

- 1. Click Login/Create Account in the PSE box on the NS Procurement Portal main page.
- 2. Choose English or French to continue.

NOTE

- 3. Here you will find information on creating an **NSiD** account, which is a digital identity for access to multiple government services. Click the link to learn more about NSiD.
- 4. Click Create Account. If you already have an account, go to Logging into Your Account.

|                                                    |                                                                     | Français                                 |
|----------------------------------------------------|---------------------------------------------------------------------|------------------------------------------|
| NOVA SCOTI                                         | IA 🖉                                                                |                                          |
| NovaScotia.ca About N                              | ISiD Terms of Use Privacy Notice                                    | Contact Us                               |
| Back to Procurement                                | t                                                                   |                                          |
| NSiD                                               |                                                                     |                                          |
| Formerly known as Nova<br>NSiD provides you with a | Scotia Login System (NSLS)<br>convenient and secure way to access m | nultiple government online services.     |
| Don't have an acc<br>Create one here.              | count?                                                              | Already have an account?<br>Log in here. |
| Create account                                     | Cancel                                                              | Username                                 |
|                                                    |                                                                     | Forgot username? Continue                |
|                                                    |                                                                     |                                          |
| Privacy Terms                                      |                                                                     |                                          |
| Crown copyright © Governmen                        | nt of Nova Scotia                                                   |                                          |

- 5. Click **Continue** and read the Privacy Notice.
- 6. Click **Continue** again and fill in the form.
- 7. You will be prompted to enter the code from your email. Enter the confirmation code and click **Confirm**.

The confirmation screen appears with a link to Procurement.

#### 8. Click Continue to Procurement.

If you are authorized to post tender notices on behalf of your organization, you will need to request access to do so.

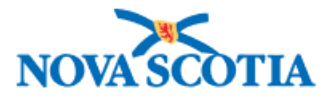

- 9. Read the *Privacy Notice* and *Terms of Use*, select your organization from the dropdown list, and check the box to accept Terms of Use.
- 10. Click **Submit** to request access.

You will receive an email letting you know that your request to the NS Procurement Portal has been granted.

#### Logging into Your Account

Once you have created your NSiD account, you can go ahead and log in.

- 1. Click Login/Create Account in the PSE box on the NS Procurement Resources page.
- 2. Choose English or French to continue.
- 3. Log in with your username and password you created when setting up the account.

| ×                                                                                                    | Français                                 |
|----------------------------------------------------------------------------------------------------|------------------------------------------|
| NOVA SCOTIA                                                                                                    |                                          |
| NovaScotia.ca About NSiD Terms of Use Privacy Notice Contac                                                                   | t Us                                     |
| Back to Procurement                                                                                                    |                                          |
| NSID                                                                                                    |                                          |
| Formerly known as Nova Scotia Login System (NSLS)<br>NSiD provides you with a convenient and secure way to access multiple go | overnment online services.               |
| Don't have an account?<br>Create one here.                                                                                    | Already have an account?<br>Log in here. |
| Create account Cancel                                                                                                    | Username                                 |
| Learn more about NSiD +                                                                                                    | Forgot username?                         |
|                                                                                                    | Continue                                 |
|                                                                                                    |                                          |
|                                                                                                    |                                          |
| Privacy Terms                                                                                                    |                                          |
| Crown copyright © Government of Nova Scotla                                                                                   |                                          |
|                                                                                                    |                                          |

The Dashboard appears, where you can search for, sort and filter tenders, and post a tender. You can also access the ALTP dashboard by clicking on the button at the top, where you can search for, sort, filter, and create an ALTP notice, and you can access the Standing Offer Contracts list here too.

You will see your name at the top right of the screen showing as logged in, with the Logout option.

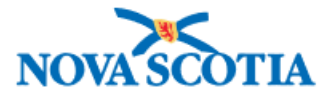

| NOVASCOTIA                                     |                         |                                                            |                                                                 |                            |                       |                |                 | Logged in as Seor | aid MacFarlane Logout |
|------------------------------------------------|-------------------------|------------------------------------------------------------|-----------------------------------------------------------------|----------------------------|-----------------------|----------------|-----------------|-------------------|-----------------------|
| Getting Started Posting Tender and Alternative | Procurement Notices     | Ariba Resources                                            | Training and Support                                            | Policies and Leg           | islation <del>-</del> |                |                 |                   |                       |
| Search Opportunities                           | Dashl                   | board                                                      |                                                                 |                            |                       |                |                 | Post a Tender     | Need Help?            |
| Filters                                        | Tenders                 | 607 Alternative                                            | Procurement 15                                                  | Standing Offer Co          | ontracts 39           |                |                 |                   |                       |
| Reset<br>Watchlist                             | 607 Res                 | sults                                                      |                                                                 |                            |                       |                |                 | Sort Date         | e Created (DESC) 🛛 🗸  |
| Issuer - Select - V                            | Tender ID               | Solicitation Type                                          | Title                                                           | Organization               | End User Entity       | Posted<br>Date | Closing<br>Date | Status            | Watchlist             |
| UNSPSC<br>- Select - V                         | <u>IR-</u><br>02AUG2022 | Request for<br>Proposal<br>(Construction)                  | Street<br>Recapitalization -<br>Anywhere Avenue,<br>Halifax, NS | Province of Nova<br>Scotia | -                     | -              | 03 Aug<br>2022  | OPEN              | No Yes                |
| Status<br>- Select - V                         | LUKE-AUG1-1             | Request for<br>Proposal (No<br>Negotiation,<br>Contract A) | Title of tender                                                 | Acadia University          | -                     | -              | 01 Sep<br>2023  | OPEN              | No Yes                |
| Procurement Method  - Select -                 | Acadia-123              | Advance Contract<br>Award Notice                           | Chairs                                                          | Acadia University          | -                     | -              | 29 Jul 2022     | EXPIRED           | No Yes                |
| -Select - V                                    | BID- Tender             | Advance Contract<br>Award Notice                           | Bid-Title                                                       | Province of Nova<br>Scotia | _                     | -              | 28 Jul 2022     | EXPIRED           | No Yes                |
| Jedi Ch                                        | Guy.                    | Advance Contract<br>Award Notice                           | GUy-title                                                       | Acadia University          | _                     | -              | 28 Jul 2022     | EXPIRED           | No Yes                |

If you (or organization/dept?) have not posted any tenders at this point, the tenders count will be at zero.

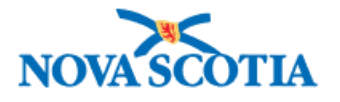

# Section 3: Tenders & ALTPs

It is the responsibility of all PSEs to ensure that all notices of solicitations over trade <u>agreement thresholds</u> be posted on the Procurement Portal, in compliance with the <u>NS Sustainable Procurement Policy</u> and the <u>Public</u> <u>Procurement Act</u>.

PSEs shall maintain audit files for all procurement transactions and maintain internal records for each procurement, providing a brief description of the procurement and the bids received, name and address of the firm awarded the contract, value, date, and rational for the award decision made.

They will continue to use existing procurement practices and processes for the acquisition of low value goods, services, and construction, and modify procurement practices and processes to comply with the obligations of domestic and international trade agreements.

All ALTPs valued over <u>CFTA thresholds</u> must be posted on the NS Procurement Portal within 72 days after the contract has been awarded.

#### Posting a Tender

Log in to NSiD. This brings you to the Tenders Dashboard.

1. Click the **Post a Tender** button.

| NOVASCOTIA                                                                                                    |                                                                                                    |                                                                                                    |                                                                                                    |                                                                                                    | Logged in as Se                                                                                                    | onaid MacFarlane Logout                                                  |
|----------------------------------------------------------------------------------------------------|----------------------------------------------------------------------------------------------------|----------------------------------------------------------------------------------------------------|----------------------------------------------------------------------------------------------------|----------------------------------------------------------------------------------------------------|----------------------------------------------------------------------------------------------------|--------------------------------------------------------------------------|
| etting Started Guide to Posting Tender and Alternative Procurement N                                                                                                    | iotices Procurement Training Materials Procurement System                                                                                                    | Support Request a PSE Ariba Account                                                                                                    | Ariba Resources Policies and Legisla                                                                                                    | ion -                                                                                                    |                                                                                                    |                                                                          |
| Search Q                                                                                                    | Dashboard                                                                                                    |                                                                                                    |                                                                                                    |                                                                                                    | Post a Tender                                                                                                    | Need Help?                                                               |
|                                                                                                    | Select one of the tabs below to view Public Tender Notic<br>Standing Offer Contracts available to broader Public Sec                                                                                                    | es, Alternative Procurement Notices, or o<br>tor Entities.                                                                                                    | current                                                                                                    |                                                                                                    |                                                                                                    |                                                                          |
|                                                                                                    | As of March 21 2022, proof of veconstion will not<br>supplers working on behalf of the Nova Social Gou<br>by the <u>COVID-19 Manastory Vaccination Protocol</u><br>Assession Form If they have not previously submit<br>COVID-19 Vaccination Attessation form, <u>crick new</u>                                                                                                    | e required for most government workpl<br>ernment and entering High-Risk Settings<br>High-Risk Settings protocol and complet<br>ted a form. For more information and to                           | aces. However,<br>imust adhere<br>te the Supplier<br>complete a                                                                                                    |                                                                                                    |                                                                                                    |                                                                          |
| Filters                                                                                                    | Tenders 39.3k Alternative Procurement 1.5k                                                                                                    | Standing Offer Contracts                                                                                                    |                                                                                                    |                                                                                                    |                                                                                                    |                                                                          |
|                                                                                                    |                                                                                                    |                                                                                                    |                                                                                                    |                                                                                                    |                                                                                                    |                                                                          |
| Ress<br>My Tenders<br>All Mine                                                                                                    | All Nova Scotia tender notices are posted below. Change<br>tender notices created for your Organization. Click on th                                                                                                    | the toggle under Filters to "Mine" to disp<br>e Tender ID to see Notice Details.                                                                                                    | olay only                                                                                                    |                                                                                                    |                                                                                                    |                                                                          |
| BESS Wy Tenders Wy Tenders Organization - Sete: v                                                                                                    | All Nova Scotia tender notices are posted below. Change<br>tender notices created for your Organization. Click on th<br>39294 Results                                                                                                    | the toggle under Filters to "Mine" to disp<br>e Tender ID to see Notice Details.                                                                                                    | olay only                                                                                                    |                                                                                                    | Sort                                                                                                    | te Created (DESC) 🗸 🗸                                                    |
| Bases<br>My Tenders<br>My Tenders<br>Organization<br>- Solet: v<br>Cetepory<br>- Solet: v                                                                                                    | All Nova Social sender notices are posted below. Change<br>tender notices created for your Organization. Click on th<br>39294 Results<br>Tender ID Selicitation Type                                                                                                    | the toggie under Filters to "Mine" to disp<br>e Tender ID to see Notice Details.<br>Title                                                                                                    | Organization                                                                                                    | Posted Date                                                                                                    | Sort D                                                                                                    | te Created (DESC) 🗸                                                      |
| My Tenders         Desc           Main         Organization           Stats:         v           Cetagry         -           Stat:         v                                                                                                    | All Nova Scotta tender notices are posted below. Change<br>tender notices created for your Organization. Click on th<br>39294 Results<br>Tender ID Selfcitation Type                                                                                                    | the taggle under Filters to "Mine" to disp<br>e Tender ID to see Notice Details.<br>Title                                                                                                    | Organization<br>Province of Nova Scrole                                                                                                    | Posted Date                                                                                                    | Sort Dz<br>Closing Date                                                                                                    | te Created (DESC) V                                                      |
| Basic           My fenders           Main           Organization           -Setes:           -Setes:           -Setes:           -Setes:           -Setes:           -Setes:           -Setes:           -Setes:           -Setes:           -Setes:           -Setes:                                                                                                    | All Nova Scotta tender notices are posted below. Change<br>tender notices created for your Organization. Click on th<br>39294 Results<br>Tender ID Selficitation Type<br><u>UKECOT121</u> Request for Information                                                                                                    | the togge under Filters to "Afine" to disp<br>e Tender ID to see Notice Details.<br>Title<br>Title of my tender                                                                                  | Day only<br>Organization<br>Province of Nova Scotia                                                                                                    | Posted Date                                                                                                    | Sort Dz<br>Closing Date<br>12 Oct 2022                                                                                                    | te Created (DESC) V<br>Status<br>OPEN                                    |
| BEES           My Tenders           Main           Organization           -Soltz:           -Soltz:           Composity Level 1           -Stats:           -Stats:           -w           Cemmodity Level 2                                                                                                    | All Nova Scotla tender notices are posted below. Change<br>tender notices created for your Organization. Click on th<br>39294 Results<br>Tender ID Solitikation Type<br>UNIE-OCTU2: Request for Information<br>TOUST-Extence: Request for Vocastion                                                                                                    | the togge under Filters to "Affine" to disp<br>e Tender ID to see Notice Details.<br>Title<br>Title of my tender<br>TONS-Testing-1                                                               | Day only Organization Province of Nova Scotia Acada University                                                                                                    | Posted Date<br>12 Oct 2022<br>12 Oct 2022                                                                                                    | Sort D<br>Closing Date<br>12 On 2022<br>14 Oct 2022                                                                                                    | te Created (DESC) V<br>Status<br>OPEN<br>OPEN                            |
| BELK           My Tenders           Multime           Organization           -Seltct:         V           Company Level 1           -Seltct:         V           Commodly Level 2                                                                                                    | All Nova Scotla tender notices are posted below. Change<br>tender notices created for your Organization. Click on th<br>39294 Results<br>Tender ID Solicitation Type<br>UNIT-SCT12-1 Request for Information<br>TothS-Testing-1 Request for Quastion<br>Tender-confications season: Advance Contract Award Nation                                                                                                    | the togge under Filters to 14/he <sup>4</sup> to dig<br>e Tender ID to see Notice Details.<br>Title<br>Title of my tender<br>TO(15-Testing-1<br>Title-notifications                              | Organization Organization Province of Nova Scota Actals University Province of Nova Scota                                                                                                    | Posted Date<br>12 Oct 2022<br>12 Oct 2022<br>12 Oct 2022                                                                                                    | Sort D<br>Closing Dates<br>12 Oct 2022<br>14 Oct 2022<br>13 Oct 2022                                                                                                    | te Created (DESC) V<br>Status<br>OPEN<br>OPEN<br>OPEN                    |
| Bits           My Tenders           My Tenders           My Tenders           My Tenders           Organization           -Seltat           -Seltat           -Seltat           -Seltat           -Seltat           -Seltat           -Seltat           -Seltat           -Seltat           -Seltat           -Seltat                                                                                                    | All Nova Scotta tender notices are posted below. Change<br>tender notices created for your Organization. Click on th<br>39294 Results<br>Tender ID Salticitation Type<br>UNESCIT2-1 Request for Information<br><u>Tender-conficutions teacing</u> Advance Contract Award Natice<br>IRESSection Advance Contract Award Natice                                                                                                    | the togge under Filters to Mine' to dig<br>e Tender ID to see Notice Details.<br>Title<br>Title of my tender<br>TONS-Testing-1<br>Title-notifications<br>doos                                    | Degentration<br>Organization<br>Province of Nova Scota<br>Acada University<br>Province of Nova Scota<br>Province of Nova Scota                                                                                                    | Possed Date<br>12 Oct 2022<br>12 Oct 2022<br>12 Oct 2022<br>13 Oct 2022                                                                                                    | Sort D<br>Closing Date<br>12 Or 2022<br>14 Or 2022<br>13 Or 2022<br>13 Or 2022                                                                                                    | te Created (DESC) v<br>Status<br>OPEN<br>OPEN<br>OPEN<br>OPEN            |
| Bits           My Tenders           My Tenders           My Tenders           My Tenders           Organization           -Select · · · ·           Company Level 1           -Select · · · ·           Select · · · ·           Select · · · ·           Select · · · ·           Select · · · ·                                                                                                    | All Novs Scotla sender notices are posted below. Change<br>tender notices created for your Digentization. Click on the<br>39294 Results<br>Tender ID Selicitation Type<br>USE COTT2:1 Request for Information<br>ToticsTeame.1 Request for Information<br>Tender.comfigurous.sation<br>Anance Contract Award Notice<br>Canada (0.61) Notice of Parcearan In Notice                                                                                                    | the togge under Filters to Mine' to dig<br>e Tender ID to see Notice Details.<br>Title<br>Title of my tender<br>TONE-feating-1<br>Title-notifications<br>doos                                    | Degentration Degentration Province of Nova Scotla Province of Nova Scotla Prov | Posted Date 12 Oct 2022 12 Oct 2022 12 Oct 2022 12 Oct 2022 11 Oct 2022 11 Oct 2022 11 Oct 2022                                                                                             | Sort D<br>Closing Date<br>112 Oct 2022<br>113 Oct 2022<br>113 Oct 2022<br>113 Oct 2022<br>119 Oct 2022                                                                                                    | ce Creates (DESC) V<br>Status<br>OPEN<br>OPEN<br>OPEN<br>OPEN<br>OPEN    |
| Bits           My Tenders           My Tenders           My Tenders           Organization           -Select · · · ·           Select · · · ·           Commodity Level 1           -Select · · · ·           Select · · · ·           Select · · · ·           Select · · · · ·           Select · · · · ·           Select · · · · ·           Select · · · · ·           Select · · · · ·           Select · · · · ·           Select · · · · · ·           Select · · · · ·                                                                                                    | All Novs Scotta sender notices are posted below. Change tender notices created for your Digenization. Click on the approximate tender notices created for your Digenization. Click on the approximate tender ID Selficitation Type Usite SCOTT2-1 Request for Information Totics Faunce 1 Request for Notacet in the SCOTT2-1 Request for Notacet in the SCOTT2-1  | the togge under Filters to "Mine" to dig<br>e Tender ID to see Notice Details.<br>Title<br>Title Title of my tender<br>TONS-Testing-1<br>Title-notifications<br>dood<br>Group dood               | Organization Organization Province of Nova Scota Province of Nova Scota Province of Nova Sc | Posted Date<br>12 Oct 2022<br>12 Oct 2022<br>12 Oct 2022<br>11 Oct 2022<br>11 Oct 2022<br>11 Oct 2022                                                                                       | Sort D<br>Closing Bate<br>112 On 2022<br>113 On 2022<br>113 On 2022<br>113 On 2022<br>115 On 2022                                                                                                    | ce Creates (DESC) V<br>Status<br>OPEN<br>OPEN<br>OPEN<br>OPEN            |
| Bits           My Tenders           My Tenders           My Tenders           Organization           -Select · · · ·           Select · · · ·           Commodity Level 1           -Select · · · ·           Select · · · ·           Select · · · ·           Select · · · ·           Select · · · ·           Select · · · ·                                                                                                    | All Now Social sender notices are posted below. Change tender notices created for your Organization. Click on the S39294 Results S39294 Results S49294 Results S492944 Resu | the togge under Filters to "Mine" to dig<br>e Tender /D to see Notice Details.                                                                                                    | Organization Organization Province of New Socia Province of New Socia Province of New Socia Province of New Socia Province of New Socia Province of New Socia                                                                                                    | Posted Date<br>12 Ori 2022<br>12 Ori 2022<br>12 Ori 2022<br>11 Ori 2022<br>11 Ori 2022<br>11 Ori 2022<br>11 Ori 2022                                                                        | Sort D<br>Closing Date<br>11 0 or 2022<br>13 0 or 2022<br>13 0 or 2022<br>13 0 or 2022<br>13 0 or 2022<br>13 0 or 2022                                                                                                    | ce Created (DESC) V<br>Status<br>OPEN<br>OPEN<br>OPEN<br>AWADED          |
| Base           Main           Organization           States:           -States:           -Commodity Level 1           -States:           -States:           States:           States:           -States:           States:           -States:           -States:                                                                                                    | All Now Social sender notices are posted below. Change<br>tender notices created for your Digenization. Click on th<br>39294 Results<br>Tender ID Selicitation Type<br>UKE-OCT2-1 Request for Information<br>Totis Testing<br>Tender-cost fications seator<br>Request for Overstein<br>Tender-cost fications seator<br>Advance Contract Award Notice<br>Censols 2010 Notice of Parcicipation in Bullyin<br>Censols 2010 Advance Contract Award Notice                                                                                                    | the togge under Filters to "Mine" to disp<br>e Tender /D to see Notice Details.                                                                                                    | Degenitization     Organization     Organization     Province of Nova Scota     Province of Nova Scota     Province of Nova Scota     Province of Nova Scota     Province of Nova Scota     Province of Nova Scota     Province of Nova Scota     Scota                                                                                                    | Posted Date<br>12 Ori 2022<br>13 Ori 2022<br>13 Ori 2022<br>11 Ori 2022<br>11 Ori 2022<br>11 Ori 2022                                                                                       | Sert D<br>Closing Date<br>11 0 ct 2022<br>13 0 ct 2022<br>13 0 ct 2022<br>13 0 ct 2022<br>13 0 ct 2022<br>13 0 ct 2022<br>13 0 ct 2022                                                                                                    | ee Created (DESC) V<br>Status<br>OPEN<br>OPEN<br>OPEN<br>OPEN<br>AWARDED |
| Base           My Tenders           Main           Organization           Select · · · · ·           Select · · · · ·           Commodity Level 1           -Select · · · · ·           Select · · · · ·           Commodity Level 2           Select · · · · ·           Select · · · · ·           Solitication Type           -Select · · · · ·           Consig Date           free                                                                                                    | All Nova Social sender notices are posted below. Change<br>tender notices created for your Organization. Click on th<br>39294 Results<br>Tender ID Selicitation Type<br>USE_CCT121 Request for Information<br>Totis=Testing1 Request for Information<br>Tester-confictions.esting<br>Advance Contract Award Notice<br>Censol.abld1 Notice of Paricipation In Buyle<br>Censol.abld1 Advance Contract Award Notice                                                                                                    | the togge under Filters to "Mine" to disp<br>e Tender ID to see Notice Details.<br>Title<br>Tote of my tender<br>Tote-rothGations<br>dodd<br>Group dodd<br>Site                                  | Organization           Province of Nova Scota           Province of Nova Scota           Province of Nova Scota           Province of Nova Scota           Province of Nova Scota           Province of Nova Scota           Province of Nova Scota           Province of Nova Scota           Province of Nova Scota           Province of Nova Scota           Province of Nova Scota           Province of Nova Scota                                                                                                    | Posted Date           11 0 or 2022           12 0 or 2022           13 0 or 2022           11 0 or 2022           11 0 or 2022           11 0 or 2022           11 0 or 2022                | Sort         D           Closing Date            112 0xt 2022            13 0xt 2022            13 0xt 2022            15 0xt 2022            11 0xt 2022            11 0xt 2022                                                                                                | ee Created (DESC) V<br>Status<br>OPEN<br>OPEN<br>OPEN<br>OPEN<br>AWARDED |
| Based           My Tenders           Organization           -Setact:           -Setact:      -Setact:      -Setact: </td <td>All Nova Social sender notices are posted below. Change<br/>tender notices created for your Organization. Click on th<br/>392934 Results<br/>Tender ID Selicitation Type<br/>With COTI2-1 Request for Information<br/>ToNSTansine-1 Request for Information<br/>Tender-contributions teams<br/>Advance Contract Award Notice<br/>Create-back</td> <td>the togge under Filters to "Mine" to disp<br/>e Tender ID to see Notice Details.<br/>Title<br/>Tote of my tender<br/>Tote-notifications<br/>dood<br/>dood<br/>dood<br/>dood<br/>dood<br/>dood<br/>dood<br/>d</td> <td>Organization  Province of Nova Scote  Acades University  Province of Nova Scote  Province of Nova Scote  Province of Nova Scote  Province of Nova Scote  Province of Nova Scote  1 2 3 4 5 5549</td> <td>Posted Date           12 Oct 2022           12 Oct 2022           12 Oct 2022           11 Oct 2022           11 Oct 2022           11 Oct 2022           11 Oct 2022           11 Oct 2022</td> <td>Sort         D           Closing Date         -           12 Oct 2022         -           13 Oct 2022         -           13 Oct 2022         -           13 Oct 2022         -           13 Oct 2022         -           13 Oct 2022         -           11 Oct 2022         -</td> <td>CREATERS (DESC) V<br/>Status<br/>OPEN<br/>OPEN<br/>OPEN<br/>OPEN<br/>AWAGED</td> | All Nova Social sender notices are posted below. Change<br>tender notices created for your Organization. Click on th<br>392934 Results<br>Tender ID Selicitation Type<br>With COTI2-1 Request for Information<br>ToNSTansine-1 Request for Information<br>Tender-contributions teams<br>Advance Contract Award Notice<br>Create-back                                                                                                    | the togge under Filters to "Mine" to disp<br>e Tender ID to see Notice Details.<br>Title<br>Tote of my tender<br>Tote-notifications<br>dood<br>dood<br>dood<br>dood<br>dood<br>dood<br>dood<br>d | Organization  Province of Nova Scote  Acades University  Province of Nova Scote  Province of Nova Scote  Province of Nova Scote  Province of Nova Scote  Province of Nova Scote  1 2 3 4 5 5549                                                                                                    | Posted Date           12 Oct 2022           12 Oct 2022           12 Oct 2022           11 Oct 2022           11 Oct 2022           11 Oct 2022           11 Oct 2022           11 Oct 2022 | Sort         D           Closing Date         -           12 Oct 2022         -           13 Oct 2022         -           13 Oct 2022         -           13 Oct 2022         -           13 Oct 2022         -           13 Oct 2022         -           11 Oct 2022         - | CREATERS (DESC) V<br>Status<br>OPEN<br>OPEN<br>OPEN<br>OPEN<br>AWAGED    |

2. Complete the form.

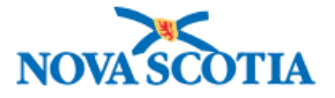

| Field label                                | Description                                                                                                    |
|--------------------------------------------|----------------------------------------------------------------------------------------------------|
| Tender ID                                  | Mandatory field, alphanumeric. This number is unique and should follow your organization's format, usually an acronym followed by a combination of year/month and unique number. For example, <i>HRM-22-001</i> , <i>FM2022-04</i> , <i>CBRM_P05-2022</i> . Avoid using numbers only which may conflict with other entities.                                                                                                    |
| Procurement Method                         | Mandatory field, dropdown. <i>Competitive – Open Bidding</i> is the default, but you can select Advance Contract Award Notice (ACAN) from the dropdown list, if required. See Advance Contract Award Notice (ACAN) for more information.                                                                                                    |
| Solicitation Type                          | Mandatory field, dropdown. If <i>Competitive – Open Bidding</i> is the Procurement Method selected above, then choose from the following: <i>RFI</i> , <i>RFP</i> , <i>RFQ</i> , <i>RSO</i> , etc.                                                                                                    |
| Title                                      | Mandatory field. This should accurately reflect the procurement being tendered, prefixed by the appropriate Rfx acronym. For example, RSO – Office Supplies, RFQ – New Warehouse Refit, RFC – New Waterford Hub, RFP – Water Treatment Program, RFSQ – Medical Death Investigators Onboard, etc.                                                                                                    |
| Description                                | Mandatory field. Provide more comprehensive detail of the procurement<br>here. The information in this field provides suppliers with a more detailed<br>explanation of the Goods, Services, or Construction required. For example,<br>"The County of Lunenburg is requesting proposals from experienced<br>proponents for a water treatment program, which will serve as a<br>framework for future development of active water treatment plants.<br>The program will include sustainability and environmental<br>management." |
| Trade Agreement                            | Mandatory field, checkboxes. Select all applicable trade agreements. For more information about each, visit the <u>Trade Agreements</u> page on our website.                                                                                                    |
| Commodities                                | Here you can search by keyword by typing it in the field, or manually select<br>by drilling down through the category levels. When you choose <b>Manual</b><br><b>Select</b> Commodity Level 1 must be selected first to enable lower levels to<br>be selected. Both Level 1 and 2 are mandatory.<br>Click <b>Add Another</b> and repeat until all commodities are added. It is<br>extremely important to select the correct commodity levels 1 and 2. See<br>Selecting Commodities below for more guidance on this.          |
| Estimated Duration of<br>Contract (months) | Mandatory field, numeric. Enter the estimated number of months for the contract. If less than one month enter 1; if not applicable, for example <i>Request for Information</i> , or if contract duration has to be specified in submissions, enter 0.                                                                                                    |
| Tender Documents                           | Upload the tender document ( <i>Choose File</i> ) and/or enter your organization's URL where the tender documentation can be accessed. <b>Add Another</b> in the same way ( <i>if applicable</i> ).                                                                                                    |
| Closing Date                               | Mandatory field, date. Choose from the calendar.                                                                                                    |
| Closing Time                               | Mandatory field, time. Populates automatically with 2:00pm ADT.                                                                                                    |

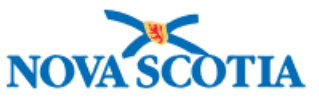

| Closing Location                    | Mandatory field. This field may be populated automatically from your entity's profile, but you can change if applicable. Enter the full physical address or the URL where the tender has to be submitted. |
|-------------------------------------|----------------------------------------------------------------------------------------------------|
| Public Opening Date                 | Optional field. If your organization does public openings, enter the date                                                                                                    |
|                                     | here, and complete the applicable fields below. Otherwise, leave as is.                                                                                                    |
| Public Opening Time                 | Optional field. If your organization does public openings, enter the time here. <b>NOTE</b> : All times are shown in Atlantic Daylight Time (ADT).                                                        |
| Public Opening Location             | Optional field. If your organization does public openings, enter the location here. This value may be defaulted from your entity's profile; however, it can be amended.                                   |
| Submission Language                 | Mandatory field, default English; the other choice is French.                                                                                                    |
| Pick up Fee                         | If applicable, enter pick up fee for accessing tender documents here.<br>Otherwise, leave as is.                                                                                                    |
| Terms of Payment                    | If applicable, enter the terms of payment for accessing tender documents here. Otherwise, leave as is.                                                                                                    |
| Memorandum                          | Use this to detail specific notes about the procurement. For example, site visits, additional instructions, etc.                                                                                          |
| Were sustainable                    | Mandatory field. Choose <b>Yes</b> or <b>No</b> .                                                                                                    |
| procurement criteria                | Yes – Choose the Primary source of sustainable procurement criteria used                                                                                                    |
| used for this purchase?             | from the dropdown menu.                                                                                                    |
| -                                   | No – Choose the Primary reason for <b>not</b> using sustainable procurement                                                                                                    |
|                                     | criteria from the dropdown menu.                                                                                                    |
| Procurement Entity                  | Defaults to your department/organization. Leave as is.                                                                                                    |
| Address Fields                      | Automatically populated from your entity's profile.                                                                                                    |
| Contact Name                        | Mandatory field. Enter the main contact for the procurement here, such as the Subject Matter Expert.                                                                                                    |
| Contact Method                      | Choose from <b>Email</b> or <b>Phone Number</b> (or both) by unchecking/ checking the box beside each.                                                                                                    |
| Procurement Entity                  | Mandatory field if Email box checked. Enter main contact email address                                                                                                    |
| Contact Email                       | here.                                                                                                    |
| Procurement Entity<br>Contact Phone | Mandatory field if <b>Phone Number</b> box checked. Enter main contact phone number here.                                                                                                    |
| Contact Info                        | Enter specific contact information, for example, best contact method ( <i>email or phone, leave message etc.</i> ) and who to contact for further details/queries about the tender.                       |
| Tender Post Date                    | Enter the publish date for the tender. Unless a future date is specified, the tender will be published immediately.                                                                                       |

- 3. While completing the form, you can **Save Tender as Draft** at any time, or when you have completed it, and want to work on it later.
- 4. You can choose **Publish Notice** to publish immediately, unless you have chosen a future date it will then show as *Scheduled*.
- 5. You now have the option to
  - View Tender, Create Another Tender, View My Tenders, or
  - You can close the dialogue box which takes you to the tender Dashboard.

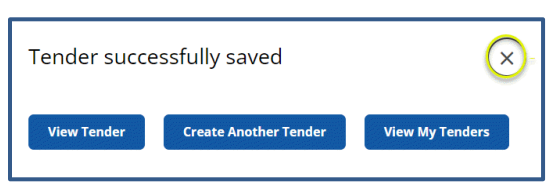

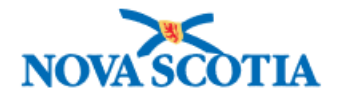

When your tender is in *Draft, Scheduled*, or *Published* status, you can edit it. See the next section Editing a Tender.

#### Selecting Commodities

Procurement is now using UNSPSC (*United Nations Standard Products & Services Code*) codes to identify goods and services for procurement activities. This is an international classification system for commodities, which helps optimize visibility of spend analysis, cost-effective procurement, and electronic business capabilities. The system is broken down hierarchically into 4 levels: Segment, Family, Class, and Commodity.

You will not see the unique codes that identify each, but they are grouped accordingly, commodity level 1 being the Segment, and level 2 the Family. Let's have a look at what this means to us.

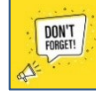

**REMEMBER** to select all commodity categories that apply to your tender to maximize the number of potential vendors notified!

#### Searching By Keyword

As mentioned in the table above, the first two levels are mandatory when posting a tender. So, for example, when you enter a keyword, it opens the segment and displays the levels within (*family*, *class*, *and commodity*).

- As shown in Figure *# environment* has been entered in the search field (Commodity level 1).
- This opens the Family menu that is, everything under Environment.
- Here Environmental planning is selected.
- When it has been added, you will see the structure.

| Search via:            |        |  |
|------------------------|--------|--|
|                        |        |  |
| Keyword Manual Select  |        |  |
|                        |        |  |
| Environmental Services |        |  |
|                        | ent    |  |
| Environmental managem  | Set 16 |  |

- You can see that by choosing *Environmental planning*, that there are three levels:
  - Environment(al) Services (*Segment*), Environmental management (*Family*), and Environmental planning (*Class*).
  - There will be additional entries at level 4 (Commodity).

| Commodities                                              |
|----------------------------------------------------------|
| commodities                                              |
| Search via:                                              |
| Keyword Manual Select                                    |
|                                                          |
| Search Commodities                                       |
| environment 🛞 Q                                          |
| Environmental management                                 |
| Environmental protection                                 |
| Environmental control systems                            |
| Aircraft environmental control systems and<br>components |
| Laboratory environmental conditioning equipment          |
| Operating environment software                           |
| Environmental impact assessment                          |
| Environmental planning Select                            |
| Environmental advisory services                          |
| Environmental auditing                                   |
| Environmental safety services                            |
| Environmental rehabilitation                             |
| Development environment software                         |
| Environmental standards                                  |
| Environmental indicators analysis                        |
| Environmental Impact Assessment EIA services             |
| Environmental monitoring                                 |
|                                                          |

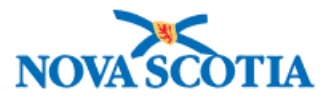

#### Searching Using Manual Select

If you want to drill down to level 4, you can use **Manual Select**. When you select from the Commodity Level 1 dropdown, Level 2 becomes available, then Level 3, and finally Level 4 (*commodity*).

In the example shown here, the selection is:

- Commodity Level 1: Education and Training Services (Segment).
- Commodity Level 2: Specialized educational services (*Family*).
- Commodity Level 3: Schools for people with disabilities (Class).
- Commodity Level 4: Primary schooling services for people with disabilities (*Commodity*).

Use the **Reset** button to clear the selection and add another, or the **Remove** button to remove commodity altogether.

• Click **Add Another** to add other commodities in the same way, either by Keyword or Manual Select.

See the Data Standard on Classification of Procurement Items for more information on UNSPSC.

#### Editing a Tender

As mentioned above, you can edit a tender that is in *Draft, Scheduled*, or *Published* status.

- 1. Click the highlighted link beside the tender you wish to edit.
- 2. Click Edit My Tender at the top right.
- 3. Make any changes and choose **Publish Notice** at the bottom to save updates.

#### Amending a Tender

An addendum can be issued at any point while the tender is still open and must be noted on the website posting.

- 1. Log into NSiD and locate the tender you wish to amend.
- 2. Open it and choose Edit My Tender.
- 3. Scroll down to Addendum Documents/Notes.
- 4. Enter the addendum notes in the box (e.g., Addendum # has been issued. See attached document; Addendum # has been issued, date has been extended by 2 weeks and now closes Dec 5, 2022 at 2:00 pm).
- 5. Choose file (*if applicable*).
- 6. Change the date and any other information (*if applicable*).
- 7. Scroll down to the bottom and Publish Notice.

#### Award

• CHECK SOURCING PROJECT GUIDE Step by step instructions posting an award to a notice

| Keyword Manual Selec                                                                               |                            |              |   |  |
|----------------------------------------------------------------------------------------------------|----------------------------|--------------|---|--|
|                                                                                                    | t                          |              |   |  |
|                                                                                                    |                            |              | _ |  |
|                                                                                                    | nvices                     |              |   |  |
| ······ Specialized educational                                                                     | services                   |              |   |  |
| Schools for people wit                                                                             | th disabilities            |              |   |  |
| Primary schooling                                                                                  | services for people with a | disabilities |   |  |
| Commodity Level 1 *                                                                                |                            |              |   |  |
| Commodity Level 1 *                                                                                |                            |              |   |  |
| Education and Training Se                                                                          | rvices 🗸                   |              |   |  |
| Commodity Level 2 *                                                                                |                            |              |   |  |
|                                                                                                    |                            |              |   |  |
| Specialized educational se                                                                         | ervices 🗸                  |              |   |  |
| Specialized educational se                                                                         | ervices 🗸                  |              |   |  |
| Specialized educational se<br>Commodity Level 3<br>Schools for people with di                      | sabilities V               |              |   |  |
| Specialized educational se<br>commodity Level 3<br>Schools for people with di<br>commodity Level 4 | sabilities V               |              |   |  |

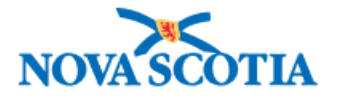

#### Posting an ALTP Notice

To balance the need to be open and competitive with the demands of urgent, specialized, or exceptional circumstances, <u>Alternative Procurement (ALTP) Practices</u> have been created. ALTPs are **never** to be used to avoid competition or discriminate against specific suppliers.

As mentioned above, the Province of Nova Scotia, in accordance with the Canadian Free Trade Agreement (CFTA) has been posting Alternative Procurement Awards for ALTP Circumstances 1, 3 -16 since November 2018.

This means that all high value ALTPs above threshold must be posted on the NS Procurement Portal.

#### Creating an ALTP Notice

Once you have logged in using your NSiD credentials, you can go ahead and create an ALTP notice.

- 1. Click the Alternative Procurement button on the Dashboard.
- 2. Choose Create an ALTP Notice.

| NOVASCOTIA                                                     |                                                                                                    |                                                                                                    |                                                                                                    |                                                                                           |                                                          |                   |                     | Logged in as Seonaid MacF                                       | arlane Logout |
|----------------------------------------------------------------|----------------------------------------------------------------------------------------------------|----------------------------------------------------------------------------------------------------|----------------------------------------------------------------------------------------------------|-------------------------------------------------------------------------------------------|----------------------------------------------------------|-------------------|---------------------|-----------------------------------------------------------------|---------------|
| Getting Started Guide to Posting Tender and Alternative Procur | rement Notices Procur                                                                                  | ement Training Materials Pro                                                                                                    | curement System Support                                                                                                    | Request a PSE Ari                                                                         | iba Account                                              | Ariba Resourc     | es Policies         | and Legislation -                                               |               |
| Search Q                                                       | Dashboar<br>Select one of the tabs<br>Standing Offer Contra                                            | d<br>below to view Public Tender No<br>cts available to broader Public S                                                                                                    | tices, Alternative Procure<br>lector Entities.                                                                                  | ment Notices, or cur                                                                      | rrent                                                    |                   | Cre                 | eate an ALTP Notice                                             | Need Help?    |
|                                                                | As of March 21, 2<br>suppliers workin<br>by the <u>COVID-19</u><br>Attestation Form<br>COVID-19 Vaccin | 022, proof of vaccination will no<br>g on behalf of the Nova Scotta G<br>Mandatory Vaccination Protoco<br>Mandatory Vaccination Proviously subr<br>titon Attestation form, <u>click here</u> | It be required for most go<br>overnment and entering i<br><u>Lin High-Risk Settings</u> pro<br>nitted a form. For more in<br>2. | wernment workplac<br>High-Risk Settings m<br>tocol and complete i<br>Iformation and to co | es. However,<br>iust adhere<br>the Supplier<br>omplete a |                   |                     |                                                                 |               |
| Filters<br>Reset<br>My Notices                                 | Tenders 39.31<br>When urgent, speciali<br>may be used to purch<br>Procurement (ALTP) a                 | Alternative Procurement 1.5%<br>ted or exceptional circumstance<br>ase goods, services or construct<br>ward notices are posted below.                                                        | Standing Offer Contr<br>s are encountered, altern<br>ion in alignment with pro                                                  | acts 99<br>ative procurement p<br>vincial protocols. Alt                                  | practices<br>ernative                                    |                   |                     |                                                                 |               |
| - Select - V                                                   | 1524 Results                                                                                           |                                                                                                    |                                                                                                    |                                                                                           |                                                          |                   |                     | Sort Award Date (                                               | DESC) 🗸       |
| -Select - V                                                    | ALTP ID Title                                                                                          | Organization                                                                                                    | Circumstance                                                                                                    | Category                                                                                  | Supplier                                                 | Award J<br>Date J | Awarded<br>Amount   | Contact Information                                             |               |
| - Select - 🗸 🗸                                                 | LUKE-<br>OCT12-1 Test                                                                                  | Art Gallery of Nova Scotia                                                                                                    | DESIGN CONTEST                                                                                                    | Construction                                                                              | Supplier<br>Name                                         | 12 Oct 2022       | \$100,000.00<br>CAD | Tracey Taweel, Deputy Minister -<br>Tracey.Taweel@novascotia.ca |               |
| Category - Select -                                            | LUKE- Another<br>OCT12-2                                                                               | ALTP Auditor General                                                                                                    | ADVANTAGEOUS<br>CIRCUMSTANCES                                                                                                   | Construction                                                                              | Test                                                     | 12 Oct<br>2022    | \$123.00 CAD        | Test                                                            |               |
| Search                                                         | LUKE- Third AL<br>OCT12-3 Notice                                                                       | TP Department of Natural<br>Resources and<br>Renewables                                                                                                    | EMERGENCY                                                                                                    | Construction,<br>Services                                                                 | Supplier<br>Name                                         | 12 Oct 2022       | 5999,999.00<br>CAD  | Karen Gatien, Deputy Minister -<br>karen.gatien@novascotia.ca   |               |

3. Complete the form. Note that all fields are mandatory.

| Filter label | Description                                                                    |
|--------------|--------------------------------------------------------------------------------|
| ALTP ID      | Mandatory field. This is a unique field. Choose a numbering/ naming system     |
|              | that works for your organization/ department. It is recommended to use a       |
|              | system similar to Tender IDs. For example, HRM-2022-ALTP01.                    |
| Title        | Enter a concise description of the untendered product or service. For example, |
|              | ALTP – Implementation of new regulatory requirements for aquaculture licensing |
|              | and farm management.                                                           |

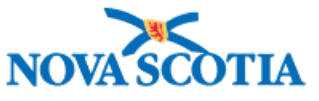

×

| Filter label        | Description                                                                    |
|---------------------|--------------------------------------------------------------------------------|
| Category            | Mandatory field, checkboxes. Choose from Goods, Services, and/or               |
|                     | Construction. You can choose more than one.                                    |
| Procurement Entity  | Mandatory field, dropdown. This will default to your department/ organization. |
| Contact Information | Mandatory field. Include the contact information (e.g., name, title, email,    |
|                     | telephone) for the person responsible for enquiries around the ALTP purchase.  |
| Award Date          | Mandatory field, date. Choose the date that the purchase order, outline        |
|                     | agreement, and/or contract was executed.                                       |
| Awarded Amount      | Mandatory field. Enter the original awarded amount.                            |
| Currency            | Mandatory field, currency. Defaults to CAD. Other choices are Euro, Pound      |
|                     | Sterling, US Dollar.                                                           |
| Supplier            | Mandatory field. Enter the name of the supplier who was awarded the contract.  |
|                     | Ensure consistent spelling.                                                    |
| Circumstance        | Mandatory field, dropdown. Choose the circumstance from the list.              |
|                     |                                                                                |

- 4. Click Submit.
- 5. Close the dialog box.

Successfully created a new alternative procurement notice.

You will see the ALTP notices. Notice that only the ones you created have the 'Edit' pencil beside it. This because you can only edit the ones that you created.

| NOVASCOTIA                                                      |                                                                      |                                                                                                    |                                                                                                    |                                                                                                   |                                                                                           |                                      |                |                     | Logged in as Seonaid MacFarlane Logout                                    |
|-----------------------------------------------------------------|----------------------------------------------------------------------|----------------------------------------------------------------------------------------------------|----------------------------------------------------------------------------------------------------|---------------------------------------------------------------------------------------------------|-------------------------------------------------------------------------------------------|--------------------------------------|----------------|---------------------|---------------------------------------------------------------------------|
| Getting Started Guide to Posting Tender and Alternative Procure | ement Notices                                                        | Procurement Training Mater                                                                                                    | ials Procurement Sy                                                                                                    | stem Support Re                                                                                   | quest a PSE Ariba Ac                                                                      | count Ar                             | iba Resource   | s Policies          | and Legislation -                                                         |
| (Search Q)                                                      | Dashb<br>Select one of t<br>Standing Offe                            | oard<br>he tabs below to view Public<br>r Contracts available to broa                                                                                               | : Tender Notices, Alterr<br>der Public Sector Entiti                                                                               | ative Procurement i<br>es.                                                                        | Notices, or current                                                                       |                                      |                | Cr                  | eate an ALTP Notice Need Help?                                            |
|                                                                 | As of Mai<br>suppliers<br>by the <u>CC</u><br>Attestatic<br>COVID-15 | rch 21, 2022, proof of vaccin;<br>working on behalf of the Nc<br><u>VID-19 Mandatory Vaccinati</u><br>on Form if they have not prev<br>Vaccination Attestation forr | ation will not be require<br>wa Scotla Government<br>ion Protocol in High-Ris<br>viously submitted a for<br>m, <u>click here</u> . | ed for most governn<br>and entering High-R<br><u>k Settings</u> protocol a<br>n. For more informa | nent workplaces. H4<br>lisk Settings must a<br>and complete the Si<br>ation and to comple | owever,<br>dhere<br>upplier<br>ete a |                |                     |                                                                           |
| Filters<br>Reset<br>My Notices                                  | Tenders<br>When urgent,<br>may be used t<br>Procurement of           | Alternative Procuren<br>specialized or exceptional ci<br>o purchase goods, services o<br>(ALTP) award notices are pos                                               | nent 1.5k Standin<br>rcumstances are encou<br>or construction in aligni<br>sted below.                                             | ng Offer Contracts<br>ntered, alternative (<br>nent with provincial                               | 99<br>procurement practi<br>protocols. Alternat                                           | ces<br>ive                           |                |                     |                                                                           |
| Grganization                                                    | 1526 Re                                                              | sults                                                                                                    |                                                                                                    |                                                                                                   |                                                                                           |                                      |                |                     | Sort Award Date (DESC) V                                                  |
| - Select -                                                      | ALTP ID                                                              | Title                                                                                                    | Organization                                                                                                    | Circumstance                                                                                      | Category                                                                                  | Supplier                             | Award<br>Date  | Awarded<br>Amount   | Contact Information                                                       |
| Awara usee Kange                                                | MODL-<br>ALTP444                                                     | ALTP - New Roof                                                                                                    | Municipality of the<br>District of Lunenburg                                                                                       | WARRANTY                                                                                          | Construction                                                                              | ABC<br>Company                       | 03 Oct<br>2022 | \$30,567.00<br>CAD  | Me                                                                        |
| - Select -                                                      | MODL-2022-<br>ALTP78                                                 | ALTP - Implementation of<br>new regulatory<br>requirements for licensing                                                                                            | Municipality of the<br>District of Lunenburg                                                                                       | COMPATIBILITY                                                                                     | Services,<br>Goods                                                                        | ABC<br>Company                       | 06 Oct<br>2022 | \$45,078.00<br>CAD  | Joe Bloggs, Chief Engineer, Tel 902 222<br>2222, Email Joe bloggs@abc.com |
| Search                                                          | LUKE-OCT12-3                                                         | Third ALTP Notice                                                                                                    | Department of<br>Natural Resources<br>and Renewables                                                                               | EMERGENCY                                                                                         | Construction,<br>Services                                                                 | Supplier<br>Name                     | 12 Oct<br>2022 | \$999,999.00<br>CAD | Karen Gatien, Deputy Minister -<br>karen gatien@novascotia.ca             |

- 6. Click the Edit symbol beside the ALTP notice you want to edit.
- 7. Make any changes and click **Submit** again.

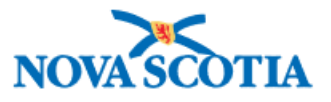

You can also choose **Mine** in the filter box to show only your ALTP notices.

|                                                                                                    |                                       |                                                                                                    |                                                                                                    |                                                                                                    |                                                                                     |                                                                                                    |                                                                                  |                                                                                       |                                                                                                    | Logged in as Seonaid Ma                                                                                                    | lacFarlane                                |
|----------------------------------------------------------------------------------------------------|---------------------------------------|----------------------------------------------------------------------------------------------------|----------------------------------------------------------------------------------------------------|----------------------------------------------------------------------------------------------------|-------------------------------------------------------------------------------------|----------------------------------------------------------------------------------------------------|----------------------------------------------------------------------------------|---------------------------------------------------------------------------------------|----------------------------------------------------------------------------------------------------|----------------------------------------------------------------------------------------------------|-------------------------------------------|
| Getting Started Guide to Postin                                                                                                    | ng Tender and Alternative Proc        | urement Notices Pro                                                                                           | curement Training Materials Pro                                                                                                    | curement System Support                                                                                                    | Request a PSE                                                                       | Ariba Account A                                                                                          | riba Resources                                                                   | Policies                                                                              | and Legislation                                                                                           | 1-                                                                                                    |                                           |
| Search                                                                                                    | م                                     | Dashb<br>Select one of t<br>Standing Offer                                                                    | <b>Oard</b><br>he tabs below to view Public Tende<br><sup>c</sup> Contracts available to broader Pub                                                                                                    | r Notices, Alternative Pro<br>Jic Sector Entities.                                                                                                    | curement Notices                                                                    | , or current                                                                                             |                                                                                  |                                                                                       |                                                                                                    | Create an ALTP Notice                                                                                                    | Need Hel                                  |
|                                                                                                    |                                       | As of Mar<br>suppliers<br>by the <u>CC</u><br>Attestatic<br>COVID-19                                          | ch 21, 2022, proof of vaccination w<br>working on behalf of the Nova Sco<br><u>VID-19 Mandatory Vaccination Pro</u><br>in Form if they have not previously<br>Vaccination Attestation form, <u>click</u> | ill not be required for mo<br>tis Government and ente<br>tocol in High-Risk Setting<br>submitted a form. For m<br><u>here</u> .                                                                   | ist government wo<br>ring High-Risk Set<br>§ protocol and cor<br>ore information ar | orkplaces. However,<br>tings must adhere<br>nplete the Supplier<br>nd to complete a                      |                                                                                  |                                                                                       |                                                                                                    |                                                                                                    |                                           |
| Filters                                                                                                    | Reset                                 | Tenders                                                                                                    | Alternative Procurement                                                                                                    | 5 Standing Offer 0                                                                                                    | Contracts 99                                                                        | ]                                                                                                    |                                                                                  |                                                                                       |                                                                                                    |                                                                                                    |                                           |
| My Notices                                                                                                    |                                       | When urgent,<br>may be used t                                                                                 | specialized or exceptional circumst<br>o purchase goods, services or cons                                                                                                    | ances are encountered, a                                                                                                    | Iternative procure                                                                  | ement practices                                                                                          |                                                                                  |                                                                                       |                                                                                                    |                                                                                                    |                                           |
| Organization                                                                                                    |                                       | Procurement (                                                                                                 | ALTP) award notices are posted be                                                                                                    | truction in alignment with<br>low.                                                                                                    | n provincial protoc                                                                 | ols. Alternative                                                                                         |                                                                                  |                                                                                       |                                                                                                    |                                                                                                    |                                           |
| Organization - Select -                                                                                                    | ~                                     | Procurement (<br>5 Results                                                                                    | ALTP) award notices are posted be                                                                                                    | ruction in alignment with                                                                                                    | n provincial protoc                                                                 | ols. Alternative                                                                                         |                                                                                  |                                                                                       |                                                                                                    | Sort Award Dat                                                                                                    | te (DESC)                                 |
| Organization  Select -  Circumstance  Select -  Award Date Range                                                                                         | *<br>*                                | 5 Result                                                                                                    | ALTP) award notices are posted bei<br>S <u>See All Results</u><br>Title                                                                                                    | ruction in alignment with<br>low.<br>Organization                                                                                                    | n provincial protoc                                                                 | cols. Alternative                                                                                        | Supplier                                                                         | Award<br>Date                                                                         | Awarded<br>Amount                                                                                         | Sert Award Dat                                                                                                    | te (DESC)                                 |
| Organization - Select - Circumstance - Select - Award Date Range - Select -                                                                              | •<br>•                                | ALTP ID<br>MODL-2022-<br>ALTP78                                                                               | ALTP) award notices are posted bei<br>5 See All Results<br>Title<br>ALTP - implementation of new<br>regulatory requirements for licensing                                                                | Organization<br>Municipality of the<br>District of Lunenburg                                                                                                    | Circumstance<br>COMPATIBILITY                                                       | Category<br>Services, Goods                                                                              | Supplier<br>ABC<br>Company                                                       | Award<br>Date<br>06 Oct<br>2022                                                       | Awarded<br>Amount<br>\$45,078.00<br>CAD                                                                   | Sort Award Dat<br>Contact Information<br>Joe Biogg, Chief Engineer, Tel 50<br>Email pe Joegg Bac.com                                                               | te (DESC)                                 |
| Organization<br>- Select -<br>Circumstance<br>- Select -<br>Award Date Range<br>- Select -<br>Category<br>- Select -<br>Category<br>- Select -           | · · · · · · · · · · · · · · · · · · · | Procurement (<br>5 Result:<br>ALTP ID<br>MODL-<br>ALTP78<br>MODL-<br>ALTP44                                   | ALTP) award notices are posted bel<br>5 See All Results<br>Title<br>ALTP - Implementation of new regulatory requirements for licensing<br>ALTP - New Roof                                                | Organization<br>Municipality of the<br>District of Lunetburg<br>Municipality of the<br>District of Lunetburg                                                                                      | Circumstance<br>COMPATIBILITY<br>WARRANTY                                           | Category<br>Services, Goods<br>Construction                                                              | Supplier<br>ABC<br>Company<br>ABC<br>Company                                     | Award<br>Date<br>06 Oct<br>2022<br>03 Oct<br>2022                                     | Awarded<br>Amount<br>\$45,078.00<br>CAD<br>\$30,567.00<br>CAD                                             | Sert Award Dat<br>Contact Information<br>Joe Brogg, Chief Engineer, Tel 90<br>Email Joe Diogge@acc.com<br>Me                                                       | te (DESC)                                 |
| Organization<br>- Seet: -<br>Circumstance<br>- Seet: -<br>Award Date Range<br>- Seet: -<br>Category<br>- Seet: -<br>Search                               | · · · · · · · · · · · · · · · · · · · | Procurement (<br>5 Result:<br>ALTP ID<br>MODU-2022-<br>ALTP78<br>MODU-<br>ALTP40DU-<br>2022-453               | ALTP) award notices are posted bei<br>S See All Results<br>Title<br>ALTP - Implementation of new<br>regulatory requirements for licensing<br>ALTP - New Roof<br>ALTP - ABC Software Upgrade              | Organization Organization Organization Municipality of the District of Lunehourg Municipality of the District of Lunehourg Municipality of the District of Lunehourg                              | Circumstance<br>COMPATIBILITY<br>WARRANTY<br>COMPATIBILITY                          | Category Services, Goods Construction Goods, Services                                                    | Supplier<br>ABC<br>Company<br>ABC<br>Company<br>ABC<br>Company                   | Award<br>Date<br>06 Oct<br>2022<br>03 Oct<br>2022<br>28 Sep<br>2022                   | Awarded<br>Amount<br>\$45,078,00<br>CAD<br>\$30,567,00<br>CAD<br>\$92,750,00<br>CAD                       | Sert Award Dat<br>Contact Information<br>Joe Boggs, Chief Engineer, Tel 90<br>Email Joe bioggs@abc.com<br>Me<br>Manager, 902 333 3333, email                       | te (DESC)                                 |
| Organization<br>- Select -<br>Circumstance<br>- Select -<br>Award Date Range<br>- Select -<br>Category<br>- Select -<br>Select -<br>Select -<br>Select - | ~<br>~<br>~<br>~                      | Procurement (<br>5 Result:<br>ALTP ID<br>MODL-2022:-<br>ALTP-444<br>ALTP-444<br>ALTP-444<br>ALTP-4022-<br>033 | ALTP - New Roof ALTP - New Roof ALTP - New Roof ALTP - New Roof ALTP - New Roof ALTP - New Roof ALTP - New Roof ALTP - New Roof ALTP - Tree Removel                                                      | Organization Organization Municipality of the District of Lunehourg Municipality of the District of Lunehourg Municipality of the District of Lunehourg Municipality of the District of Lunehourg | Circumstance<br>Compatibility<br>WARRANTY<br>COMPATIBILITY<br>EMERGENCY             | Category Category Services, Goods Construction Goods, Services Construction Goods, Services Construction | Supplier<br>ABC<br>Company<br>ABC<br>Company<br>ABC<br>Company<br>ABC<br>Company | Award<br>Date<br>06 Oct<br>2022<br>03 Oct<br>2022<br>28 Sep<br>2022<br>26 Sep<br>2022 | Awarded<br>Amount<br>\$45,078.00<br>CAD<br>\$30,567.00<br>CAD<br>\$22,750.00<br>CAD<br>\$20,870.00<br>CAD | Sert Award Dat<br>Contact Information<br>Joe Biogg, Chef Engineer, Tei 90<br>Email Joe bioggs@abc.com<br>Me<br>Manager, 902 333 333, email<br>manager@novascota.ca | te (DESC)<br>02 222 2222,<br>02 222 2222, |

You will notice that only the notices that you created have the Edit symbol beside them.

#### Advance Contract Award Notifications (ACAN)

An Advance Contract Award Notice is used when an entity is considering a direct award (*e.g., sole source*) but want to ensure there aren't any other players in the market. For example, in healthcare, specialists may believe

that ABC Company is the only manufacturer of a product (*let's say platelet testing*). Before the specialist completes an ALTP for sole source (*because they believe only ABC Company does this*), they would post an ACAN. That way, if there were any new players in the market, they could come forward, and then the specialist would know that it is not a sole source, and they should go to tender. Likewise, if they don't hear from anyone, they would be confident that ABC Company is the only manufacturer and a sole source ALTP could be justified.

Posting an ACAN is posting a tender, except that under **Procurement Method** and **Solicitation Type**, you would choose *Advance Contract Award Notice*.

| Post a Tender                 |   |
|-------------------------------|---|
| Summary Information           |   |
| Tender ID *                   | 0 |
| MODL-2022-123                 |   |
| Procurement Method *          | 0 |
| Advance Contract Award Notice | ~ |
| Solicitation Type *           | 0 |
| Advance Contract Award Notice | ~ |
| Title *                       | 0 |
| ACAN - Platelet Testing       |   |

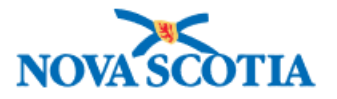

# Additional Help/Support

For more help and support posting a tender or ALTP notice to the provincial portal, submit a ticket to <u>Procurement Support</u>.